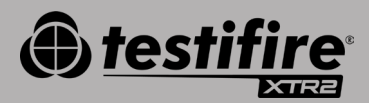

# **SNABBGUIDE**

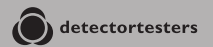

No Climb Products Ltd. 163 Dixons Hill Road, Welham Green. Hertfordshire, AL9 7JE, United Kingdom Tel +44 (0)1707 282 760

EU: shift-consult Hubert Scherzinger Hessenweier 9,79108 Freiburg, DE Tel: +49 (0) 7665 91 21 74

#### detectortesters.com

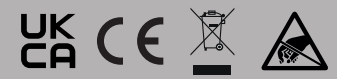

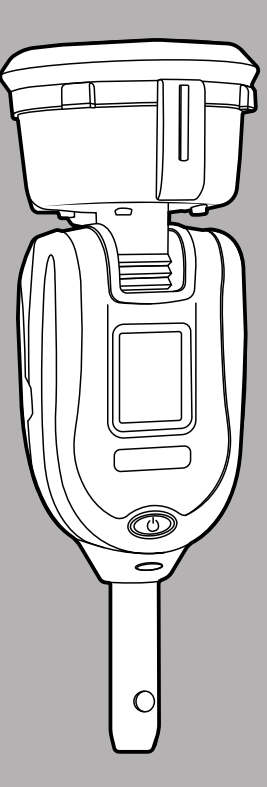

## 1// KOMMA IGÅNG MED DT CONNECT

#### STEG 1

Besök https://detectortesters-connect.com för att skapa ditt konto.

### STEG 2

Logga in på molnportalen för att registrera din enhet. Du kommer att behöva köpa ett abonnemang för att använda anslutna tjänster, men i din XTR2 ingår en utökad gratis provperiod som startar när du registrerar din enhet. Du blir informerad via portalen och DT Connect-appen när din provperiod för abonnemanget är på väg att löpa ut.

| C detectortesters |
|-------------------|
| Sign in           |
| ( apr. )          |
| supramit          |
|                   |
|                   |
|                   |
|                   |

### STEG 3

Ladda ner DT Connect-appen för din smarttelefonenhet från App Store eller Google Play Store. Följande smarttelefoner stöds:

- Apple iPhone med iOS 12 eller senare
- Android OS 8 eller senare

Hämta DT Connect-appen

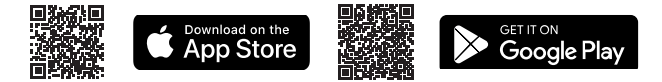

För hjälp med DT Connect, inklusive appen, molnportalen och abonnemang, skanna QR-koden:

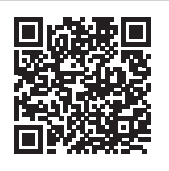

#### KOMMA IGÅNG >

### 2// LADDA BATTERIET

Man laddar batteriet genom att placera batteripaketet i laddarmodulen och ansluta till en strömkälla med hjälp av den medföljande nätadaptern.

**Viktigt:** Testifire XTR2 måste parkopplas med användarens smarttelefon via DT Connect-appen innan den används första gången.

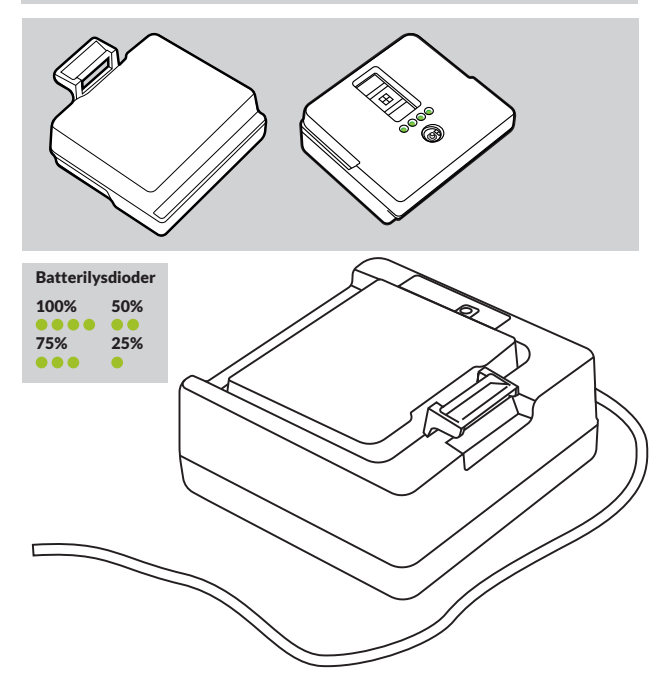

## 3// INSTALLERA GENERATORN

Se till att du inte vidrör oskyddade elektriska kontakter vid installation av produktens komponenter. Se till att alla komponenter är ordentligt fastsatta.

- Se till att enheten är avstängd och öppna bakstycket.
- Se till att generatorn är ordentligt fastsatt, koppla i klämmor 1 och 2.

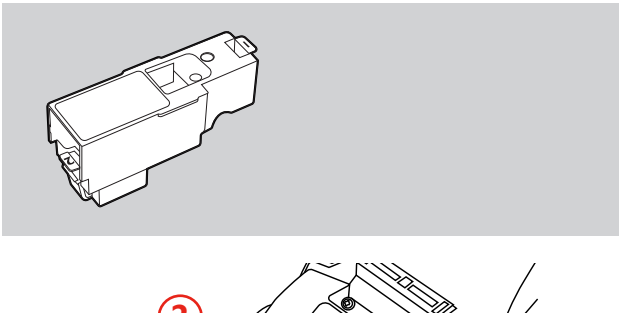

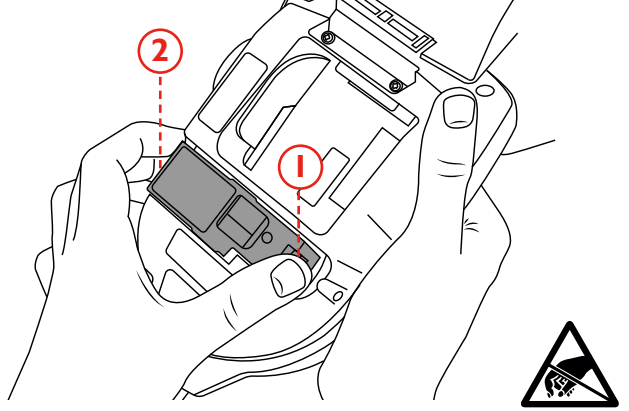

## 4// INSTALLERA RÖKPATRONEN

Skjut in rökpatronen helt i rökgeneratorkåpan längs med styrskenorna.

**Observera:** Sätt inte i rökpatronen innan generatorn är fullständigt fastsatt. För att säkerställa maximal kapacitet från varje ny rökpatron måste Testifire XTR2 parkopplas med DT Connect-appen.

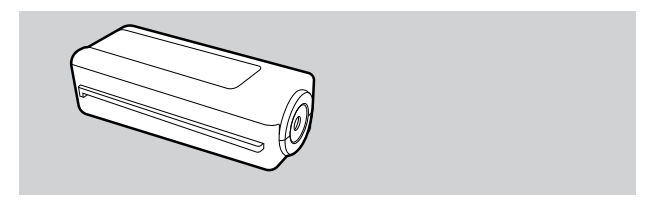

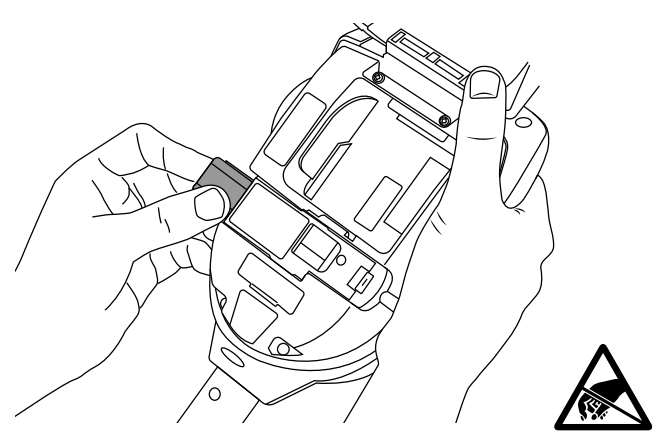

### 5// INSTALLERA BATTERIET

Sätt batteriet på plats.

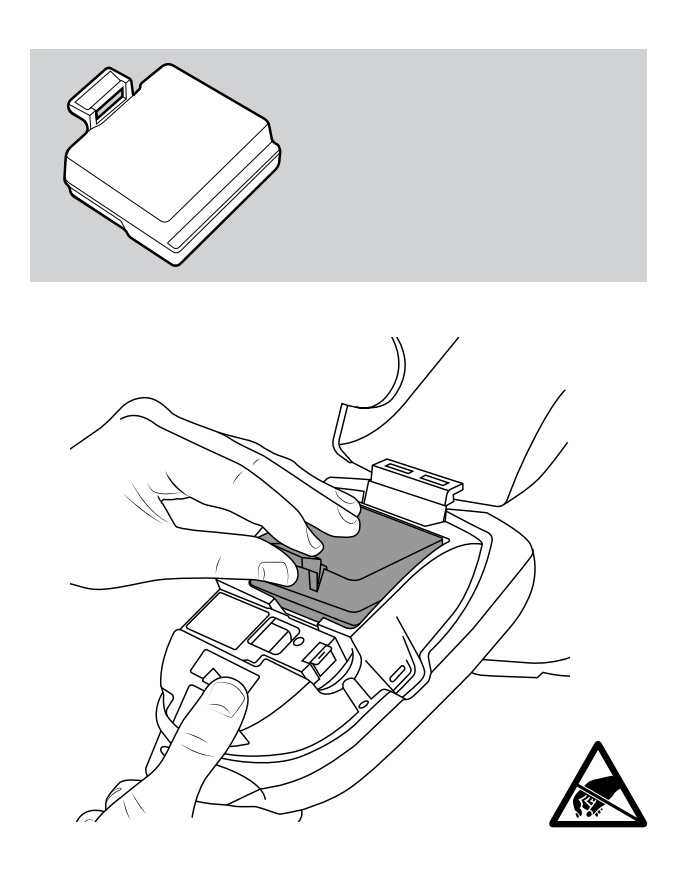

## 6// ANVÄNDA MOLNPORTALEN

Molnportalen är tillgänglig för alla användare med administrationsbehörigheter och gör det möjligt för användare att:

- visa, ladda ner och skicka testrapporter i pdf- eller csv-format
- registrera nya enheter och köpa nya abonnemang
- registrera nya tekniker eller back office-personal för ditt företag.

| 10 Bases High<br>Bases<br>Bases     20.03223     Data Hish     202009CA     Blaba093       10 Bases High<br>Bases     10 Bases     10 Bases     10 Bases     10 Bases       10 Bases High<br>Bases     10 Bases     10 Bases     10 Bases     10 Bases     10 Bases       10 Bases High<br>Bases     10 Bases     10 Bases     10 Bases     10 Bases     10 Bases     10 Bases       10 Bases High<br>Bases     10 Bases     10 Bases     10 Bases     10 Bases     10 Bases     10 Bases                                                                                                    |                                                                                      | TIONCIAN     | M71         | TEST TAK                    | ATTALL MD          | PROMIT                    |                   |
|----------------------------------------------------------------------------------------------------|--------------------------------------------------------------------------------------|--------------|-------------|-----------------------------|--------------------|---------------------------|-------------------|
| Normal     Normal       Normal     Normal       Normal       Normal       Normal       Normal       Normal                                                                                                    | 163 Dixons Hill Rd<br>Dixons Hill Road , Weham<br>Green, AL9 7 JE, United<br>Kingdom | Colin Pearce | 23.03.2023  | 0 hrs 36 mins               | 36220009CA         | SM Unit 003               |                   |
| Imple         Imple         Imple <td< td=""><td>10:33 11:06</td><td></td><td></td><td>9</td><td>I N<br/>rear<br/>7 5</td><td>15 (P)<br/>0 0</td><td>2<br/>30</td></td<>                                                                                                    | 10:33 11:06                                                                          |              |             | 9                           | I N<br>rear<br>7 5 | 15 (P)<br>0 0             | 2<br>30           |
| Image: Second second second | Smoke                                                                                |              | Passed      |                             |                    |                           |                   |
| With Heat         Image: Passed         ® Rating         ® Doors           V151         Passeg Mary         Time & Controls                                                                                                    | Combined                                                                             |              | 1127 Passed | Oter Designers Taxe         |                    |                           |                   |
| v 1.8.1 Privacy Policy Terms & Conditions                                                                                                    | Heat                                                                                 |              | ner Passed  | <ul> <li>Battery</li> </ul> |                    | <ul> <li>Doors</li> </ul> |                   |
|                                                                                                    | v1.0.1                                                                               |              |             |                             |                    | Privacy Policy To         | erms & Conditions |

## HJÄLP OCH SUPPORT

Kontakta Detectortesters för hjälp och support med Testifire XTR2 och DT Connect:

E-post: detectortesters-connect@detectortesters.com https://www.detectortesters.com/troubleshooting

## EU-FÖRSÄKRAN OM ÖVERENSSTÄMMELSE

Härmed försäkrar Detectortesters (No Climb Products Ltd.) att radioutrustningen typ Testifire XTR2 rök- och värmedetektor överensstämmer med EU-direktiv (2014/53/EU).

Den fullständiga texten i EU-försäkran om överensstämmelse finns tillgänglig på följande internetadress:

https://www.detectortesters.com/manuals

Ladda ner den fullständiga bruksanvisningen genom att skanna QR-koden.

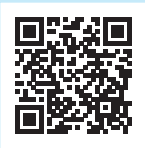

#### IKONER OCH LYSDIODINDIKERINGARNAS INNEBÖRDER

#### LCD-DISPLAYIKONER

Testifire XTR2 visar följande ikoner på LCD-displayen:

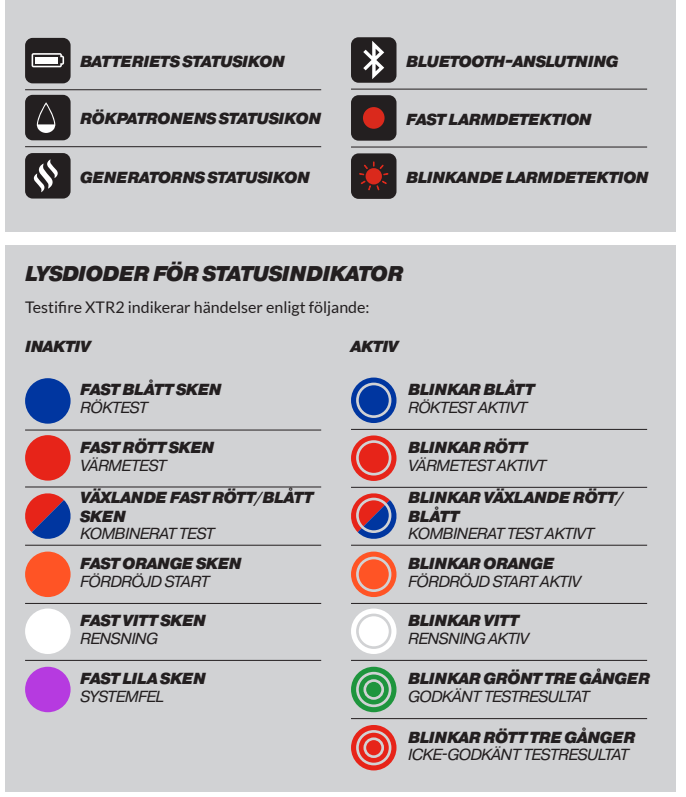

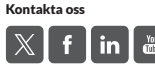